# Course Planning and Registration Guide

Questions? Please contact the Registrar's Office at <a href="mailto:sphregr@bu.edu">sphregr@bu.edu</a>

In the My BU Student Portal select "Class Registration", it can also be found under the orange "Academics" Tab.

| Boston University                    |                        |                     |  |
|--------------------------------------|------------------------|---------------------|--|
| MyBU Degree Advice Mor               | ney Matters Personal W | York Food & Shelter |  |
| Academics                            |                        |                     |  |
| University Class Schedule            |                        |                     |  |
| University Course Description Search |                        |                     |  |
| University Final Exam Schedule       |                        |                     |  |
| Academic Summary                     |                        |                     |  |
| Academic Advising                    |                        |                     |  |
| Diploma And Graduation Information   |                        |                     |  |
| Class And Grade Information          |                        |                     |  |
| Current Schedule                     |                        |                     |  |
| Registration                         |                        |                     |  |
| Final Exam Schedule                  |                        |                     |  |
| Classes                              |                        |                     |  |
| Grades                               |                        |                     |  |
| External Credits & Test Scores       |                        |                     |  |
| Transcript Preview and Ordering      |                        |                     |  |
| number per review and ordering       |                        |                     |  |

Generated Thu Mar 23 10:41:23 2023 Copyright ©, <u>Boston University</u> Information Services and Technology

#### Select Semester "Reg Options"

| Semester                | Class                | Status Cr | Title      | Type Bld | Rm Day Star | t Stop Notes | 1 |
|-------------------------|----------------------|-----------|------------|----------|-------------|--------------|---|
| Fall 2018<br>Reg Option | no reg activity<br>s | nis /     | Instructor |          |             |              |   |

#### To use the Planner, select the "Plan" option.

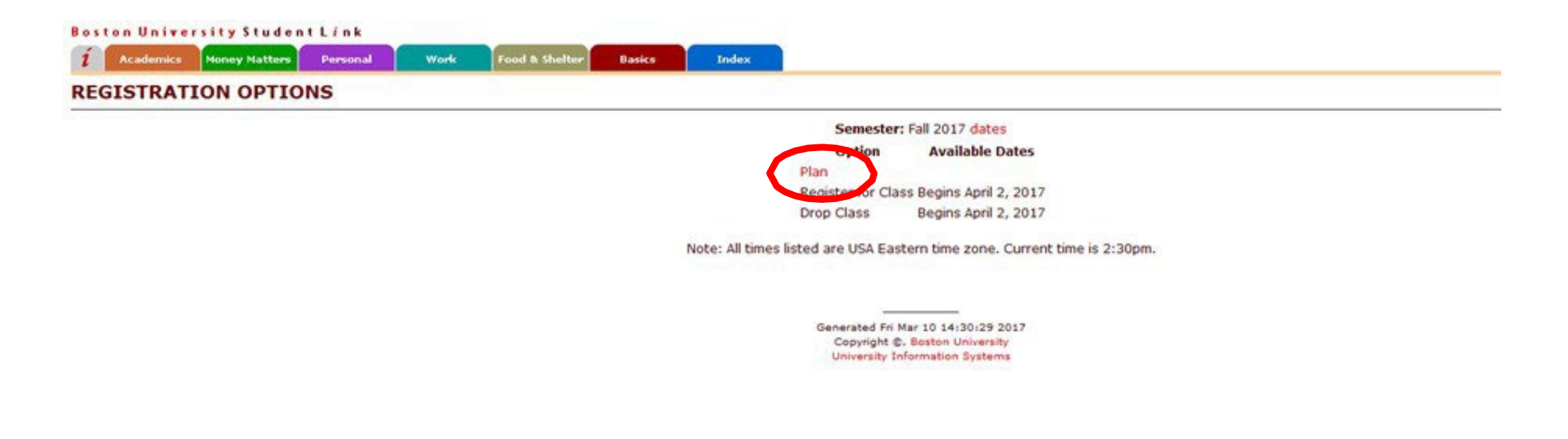

### Search for courses using the course number or instructor and click "Go".

| Boston University Student Link<br>Academics Money Matters Personal Work Food & Shelter Basics Index                                                                                                    | 🗙 logoff 🧳       |
|----------------------------------------------------------------------------------------------------|------------------|
| ADD CLASSES - SEARCH                                                                                                    | ptions   Contact |
| Enter a search criterion for a dass. Semester: Spring 2017      College Dept Course Section Campus Only Search by: Class Number     Class Number     (optnl) (optnl) (optnl)                                                                                                    |                  |
| Col       Dept       Crse       Sec         Image: Specific Class(es)       Image: Specific Image: Specific Image |                  |
| or: Instructor<br>Name (min 4 char)                                                                                                    |                  |
| Subject     Day     Time     Charles River<br>Campus Only       or:     Class<br>Subject     any     any     Image: Class of the second second s    |                  |
| or: Online Go<br>Classes                                                                                                    |                  |
| Generated Fri Sep 30 11:10:39 2016<br>Copyright ©, Boston University<br>University Inform ation Systems                                                                                                    |                  |

Click on the class for a course description and prerequisites. This information is also available in the SPH Bulletin.

| Boston Un    | iversity Stude           | nt L <i>i</i> nk |                        |                       |        | _      | 100                                                      |
|--------------|--------------------------|------------------|------------------------|-----------------------|--------|--------|----------------------------------------------------------|
| 1 Acaden     | nics Money Matters       | Personal         | Work F                 | ood & Shelter         | Basics | Inde   | ×                                                        |
| UNIVERS      | SITY CLASS S             | CHEDULE -        | REPORT                 |                       |        |        |                                                          |
| Semester: Sp | oring 2019 Search b      | y: Class Number  |                        |                       |        |        |                                                          |
| Class        | Title<br>/Instructor     | Cr<br>Hrs Type   | Open<br>Seats Bld Room | Day                   | Start  | Stop   | Notes                                                    |
| SPH BS723 A  | 1 In ro Stat Comp<br>TBA | 4.0 Independent  | 28                     | Mon<br>Jan 28 - May 6 | 6:00pm | 8:50pm | Cannot take<br>BS723 & BS730<br>for credit<br>MED Campus |
| COURSE DE    | SCRIPTION                |                  |                        |                       |        |        | Back   Contact                                           |

Course: SPH BS 723

Title: Introduction to Statistical Computing

**Description:** This course introduces students to statistical computing with focus on the SAS package. Emphasis is on manipulating data sets and basic statistical procedures such as t-tests, chi-square tests, correlation and regression. Conditions underlying the appropriate use of these statistical procedures are reviewed. Upon completion of this course, the student will be able to use SAS to: read raw data files and SAS data sets, subset data, create SAS variables, recode data values, analyze data and summarize the results using the statistical methods enumerated above. This course includes hands-on exercises and projects designed to facilitate understanding of all the topics covered in the course. Students use equipment and software available through the Boston University Medical Center. This course is a prerequisite for BS805, BS820, BS821, BS851, BS852, BS853 and BS858.

Grad Prereq: (SPHPH717 OR SPHBS704 OR SPHBS700 OR SPHBS800) or consent of instructor.

#### Add selected courses to your planner.

| ADD CLASSES - DISPLAY<br>Semester: Spring 2017 Search by: Specific Class(es)<br>Mark to Class Title Open Cr Seats Hrs Type Bid Room Day Start Stop Notes<br>Add SPH EP770 A1 Concept Meth EP 30 4.0 Independent Wed 6:00pm 9:00pm MED Campus<br>Staff 2 4.0 Independent Tue 6:00pm 9:00pm Prereq: BS704,<br>TBA Tue 6:00pm 9:00pm Prereq: BS704,<br>Jan 24 - May 9 PH717 or<br>consent<br>MED Campus<br>SPH EP7759 A1 Epi of Repro A35 4.0 Independent Tue 2:00pm 5:00pm Prereq: MPH<br>Aschengrau A5 4.0 Independent Tue 2:00pm 5:00pm Prereq: MPH<br>MED Campus                                                                                                    | ADD CLASSES - DISPLAY<br>Semester: Spring 2017 Search by: Specific Class(es)<br>Mark to<br>Class <u>Title</u> Open Cr<br>Seats Hrs Type Bid Room Day Start Stop Notes<br>SPH EP770 A1 Concept Meth EP 30 4.0 Independent Wed 6:00pm 9:00pm MED Campus<br>Staff P 30 4.0 Independent Tue 6:00pm 9:00pm Prereg: B5704,<br>Jan 24 - May 9 PH717 or<br>MED Campus<br>SPH EP759 A1 Epi of Repro 35 4.0 Independent Tue 2:00pm 5:00pm Prereg: MPH<br>Jan 24 - May 9 Epi core course<br>requirement<br>MED Campus<br>Tex ord of upped Tex<br>MED Campus                                                                                                    | ADD CLASSES - DISPLAY<br>Semester: Spring 2017 Search by: Spedific Class(es)<br>tark<br>to<br>Class Title //Instructor Open Cr Seats Hrs Type Bid Room Day Start Stop Notes<br>SPH EP770 A1 Concept Meth EP 30 4.0 Independent Jan 25 - May 10<br>SPH B5723 C1 Intro Stat Comp 25 4.0 Independent Tue 6:00pm 9:00pm Prereg: B5704,<br>Jan 24 - May 9 PH717 or<br>consent<br>MED Campus<br>FPI Compus<br>FPI Compus<br>SPH EP759 A1 Epi of Repro 35 4.0 Independent Jan 24 - May 9<br>SPH EP759 A1 Epi of Repro 35 4.0 Independent Tue 2:00pm 5:00pm Prereg: MPH<br>Aschengrau 35 4.0 Independent Jan 24 - May 9<br>Epi Core Course<br>requirement<br>MED Campus<br>Tue 5:00pm 5:00pm Prereg: MPH<br>Epi Core Course<br>requirement<br>MED Campus<br>Tue 5:00pm 5:00pm Prereg: MPH<br>Add to Planner                                                                                                    | ost<br>1          | Academics       | sity Student<br>Money Matters | L <mark>í n k</mark><br>Person | al            | Work      | Food & S | helter Basi           | cs         | Index    |                                                               |                 |                              |                                |    |  |  |  |       |
|----------------------------------------------------------------------------------------------------|----------------------------------------------------------------------------------------------------|----------------------------------------------------------------------------------------------------|-------------------|-----------------|-------------------------------|--------------------------------|---------------|-----------|----------|-----------------------|------------|----------|---------------------------------------------------------------|-----------------|------------------------------|--------------------------------|----|--|--|--|-------|
| Seriester: Spring 2017 Search by: Specific Class(es)         Mark to Add       Title / Instructor       Open / Seats Hrs       Type       Bld Room       Day       Start       Stop       Notes         Image: Spring 2017 Search by: Specific Class(es)       Spring 2017 Search by: Specific Class(es)       Spring 2017 Search by: Specific Class(es)       Spring 2017 Search by: Specific Class(es)         Image: Spring 2017 Search by: Specific Class(es)       Spring 2017 Search by: Specific Class(es)       Spring 2017 Search by: Specific Class(es)       Spring 2017 Search by: Specific Class(es)         Image: Spring 2017 Search by: Specific Class(es)       Spring 2017 Search by: Specific Class(es)       Spring 2017 Search by: Specific Class(es)       Spring 2017 Search by: Specific Class(es)         Image: Spring 2017 Search by: Specific Class(es)       Spring 2017 Search by: Specific Class(es)       Spring 2017 Search by: Specific Class(es)       Notes         Image: Spring 2017 Search by: Specific Class(es)       Spring 2017 Search by: Spring 2017 Search by: Spr | Servester: Spring 2017 Search by: Specific Class(es)         Mark And       Title / Instructor       Open Cr Seats Hrs       Type       Bid Room       Day       Start       Stop       Notes         V       SPH EP770 A1 Concept Meth Ep Staff       30       4.0 Independent       Med 6:00pm 9:00pm MED Campus         V       SPH B5723 C1       Intro Stat Comp 25       4.0 Independent       Tue Jan 24 - May 9       6:00pm 9:00pm Prereq: B5704, PH 17 0 r Consent MED Campus         V       SPH EP759 A1       Epi of Repro Aschengrau       35       4.0 Independent       Tue Jan 24 - May 9       2:00pm 5:00pm Prereq: B5704, PH 17 0 r Consent MED Campus         WED Campus       Jan 24 - May 9       2:00pm 5:00pm Prereq: B5704, PH 17 0 r Consent MED Campus       Sing 2:00pm 5:00pm Prereq: B5704, PH 17 0 r Consent MED Campus         WED Campus       Jan 24 - May 9       2:00pm 5:00pm Prereq: B5704, PH 17 0 r Consent MED Campus       Sing 2:00pm 5:00pm Prereq: B5704, PH 17 0 r Consent MED Campus         WED Campus       Jan 24 - May 9       2:00pm 5:00pm Prereq: B5704, PH 17 0 r Consent MED Campus       Sing 2:00pm 5:00pm Prereq: B5704, PH 17 0 r Consent MED Campus         WED Campus       Jan 24 - May 9       2:00pm 5:00pm Prereq: B5704, PH 10 r Compet Bara       Sing 2:00pm 5:00pm Prereq: B5704, PH 10 r Compet Bara         MED Campus       Jan 24 - May 9       2:00pm 5:00pm Prereq: B5704, PH 10 r Compet Bara       Sing 4:00 r C | Spring 2017 Search by: Specific Class       Title / Instructor       Open / Cass       Type       Bld Room       Day       Start       Stop       Notes         Image: Spring 2017 Search by: Specific Class       Spring 2017 Search by: Specific Class       S |                   | CLASSE          | S - DISPLAY                   | 1                              |               |           |          |                       |            |          |                                                               |                 |                              |                                |    |  |  |  | <br>_ |
| Mark<br>Mark     Class     Title<br>/Instructor     Open     Cr     Type     Bld Room     Day     Start     Stop     Notes       Image: SPI EP770 A1     Concept Meth Epric     30     4.0     Independent     Super Staft     500 Provint     Super Staft       Image: SPI EP770 A1     Concept Meth Epric     30     4.0     Independent     Super Staft     500 Provint       Image: SPI EP770 A1     Eprior Reprod     35     4.0     Independent     Super Staft     Super Staft       Image: SPI EP750 A1     Eprior Reprod     35     4.0     Independent     Super Staft     Super Staft       Image: SPI EP750 A1     Eprior Reprod     35     4.0     Independent     Super Staft     Super Staft       Image: SPI EP750 A1     Eprior Reprod     35     4.0     Independent     Super Staft     Super Staft                                                                                                    | Mark       Class       Title<br>/Instructor       Oge       C       Type       Bid Room       Day       Start       Stop       Notes         Image: SPH EP770 A1 Concept Meth EP Staff       30       4.0       Image: SPH EP770 A1 Concept Meth EP Staff       30       4.0       Image: SPH EP770 A1 Concept Meth EP Staff       30       4.0       Image: SPH EP770 A1 Concept Meth EP Staff       30       4.0       Image: SPH EP770 A1 Concept Meth EP Staff       30       4.0       Image: SPH EP770 A1 Concept Meth EP Staff       30       4.0       Image: SPH EP770 A1 Concept Meth EP Staff       30       4.0       Image: SPH EP770 A1 Concept Meth EP Staff       30       4.0       Image: SPH EP770 A1 Concept Meth EP Staff       30       4.0       Image: SPH EP770 A1 Concept Meth EP Staff       30       4.0       Image: SPH EP750 A1 Staff       50       Image: SPH EP750 A1 Staff       50       Image: SPH EP750 A1 Staff       50       SPH EP750 A1 Staff       50       SPH EP750 A1 Staff       50       SPH EP750 A1 Staff       50       SPH EP750 A1 Staff       50       SPH EP750 A1 Staff       50       SPH EP750 A1 Staff       SPH EP750 A1 Staff       SPH EP750 A1 Staff       SPH EP750 A1 Staff       SPH EP750 A1 Staff       SPH EP750 A1 Staff       SPH EP750 A1 Staff       SPH EP750 A1 Staff       SPH EP750 A1 Staff       SPH EP750 A1 Staff       SPH EP750 A1 Staff       SPH EP750                                                    | Mark       Title       Open       F       Type       Bid Rom       Day       Start       Stop       Notes         Image: SPH EP770 A1       Concept Meth EP       30       4.0 Independent       Wed       6:00 m 9:00 m MED Campus         Image: SPH EP770 A1       Concept Meth EP       30       4.0 Independent       Wed       6:00 m 9:00 m MED Campus         Image: SPH EP770 A1       Enror Stat Concept Meth Table       30       4.0 Independent       Sender Table       9         Image: SPH EP759 A1       Epi of Repro       35       4.0 Independent       Tue       9       9       9       9       9       9       9       9       9       9       9       9       9       9       9       9       9       9       9       9       9       9       9       9       9       9       9       9       9       9       9       9       9       9       9       9       9       9       9       9       9       9       9       9       9       9       9       9       9       9       9       9       9       9       9       9       9       9       9       9       9       9       9       9                                                                                                    | Seme              | ster: Spring 20 | 017 Search by: Sp             | ecific (                       | Class(e       | s)        |          |                       |            |          |                                                               |                 |                              |                                |    |  |  |  |       |
| ✓       SPH EP770 A1 Concept Meth EP staff       30       4.0 Independent       Wed stopp 9:00pm MED Campus         ✓       SPH B5723 C1 Intro Stat Comp TBA       25       4.0 Independent       Tue Jan 24 - May 9       6:00pm 9:00pm Prereq: BS704, Jan 24 - May 9         ✓       SPH EP759 A1       Epi of Repro Aschengrau       35       4.0 Independent       Tue Jan 24 - May 9       2:00pm 5:00pm Prereq: MPH Epi core course requirement MED Campus                                                                                                    | ✓       SPH EP770 A1 Concept Meth EP Staff       30       4.0 Independent       Wed Stopp Stopp MED Campus Jan 25 - May 10         ✓       SPH B5723 C1 Intro Stat Comp RATE       25       4.0 Independent       Tue Stopp Stopp Prereq: B5704, Jan 24 - May 9         ✓       SPH EP759 A1 Epi of Repro Aschengrau       35       4.0 Independent       Tue Jan 24 - May 9       PH717 or Consent MED Campus Prereq: B5704, Jan 24 - May 9         ✓       SPH EP759 A1 Epi of Repro Aschengrau       35       4.0 Independent       Tue Jan 24 - May 9       Stopp Prereq: MPH         Jan 24 - May 9       Jan 24 - May 9       Stopp Stopp Prereq: B5704, MED Campus Prereq: B5704, MED Campus Prereq: MPH       Stopp Prereq: MPH         ✓       SPH EP759 A1 Epi of Repro Aschengrau       35       4.0 Independent       Tue Jan 24 - May 9       Stopp Prereq: MPH         MED Campus       Jan 24 - May 9       Stopp Stopp Prereq: MPH       Jan 24 - May 9       Stopp Prereq: MPH         MED Campus       Stopp Prereq: MPH       Jan 24 - May 9       Stopp Prereq: MPH       Stopp Prereq: MPH         MED Campus       Stopp Prereq: MPH       Jan 24 - May 9       Stopp Prereq: MPH       Stopp Prereq: MPH         MED Campus       Stopp Prereq: MPH       Jan 24 - May 9       Stopp Prereq: MPH       Stopp Prereq: MPH         MED Campus       Stopp Prereq: MPH       Stopp Prereq:                                                                                  | ✓       SPH EP770 A1 Concept Meth EP 30       4.0 Independent Staff       30       4.0 Independent 10a 25 - May 10 300 MED Campus Jan 25 - May 10 200 MED Campus Jan 24 - May 9         ✓       SPH B5723 C1 Into Stat Comp TBA       25       4.0 Independent TBA       6:00pm 9:00pm Prereq: B5704, Jan 24 - May 9         ✓       SPH EP759 A1 Epi of Repro Aschengrau       35       4.0 Independent       Tue Jan 24 - May 9       2:00pm 5:00pm Prereq: MPH Jan 24 - May 9         ✓       SPH EP759 A1 Epi of Repro Aschengrau       35       4.0 Independent       Tue Jan 24 - May 9       2:00pm 5:00pm Prereq: MPH Jan 24 - May 9       Epi core course requirement MED Campus         ✓       SPH EP759 A1 Epi of Repro Aschengrau       35       4.0 Independent       Tue Jan 24 - May 9       Epi core course requirement MED Campus         ✓       MED Campus       SPH EP759 A1 Epi of Repro Aschengrau       35       4.0 Independent       Jan 24 - May 9       Epi core course requirement MED Campus         ✓       MED Campus       SPH EP759 A1 Epi of Repro Aschengrau       35       A.0 Independent       Jan 24 - May 9       Epi core course requirement MED Campus         ✓       MED Campus       SPH EP759 A1 Epi of Repro Aschengrau       Add to Planner       Add to Planner                                                                                                    | Mark<br>to<br>Add | Class           | Title<br>/Instructor          | Oper<br>Seat                   | n Cr<br>s Hrs | Туре      | Bld Room | ı Day                 | Star       | t Stop   | Notes                                                         |                 |                              |                                |    |  |  |  |       |
| SPH B5723 C1 Intro Stat Comp<br>TBA       25       4.0 Independent       Tue<br>Jan 24 - May       6:00pm 9:00pm Prereq: B5704,<br>PH717 or<br>consent<br>MED Campus         SPH EP759 A1       Epi of Repro<br>Aschengrau       35       4.0 Independent       Tue<br>Jan 24 - May       2:00pm 5:00pm Prereq: B5704,<br>PH717 or<br>consent<br>MED Campus                                                                                                    | SPH BS723 C1 Intro Stat Comp<br>TBA       25       4.0 Independent       Tue<br>Jan 24 - May       6:00pm 9:00pm Prereq: BS704,<br>PH717 or<br>consent<br>MED Campus         SPH EP759 A1       Epi of Repro<br>Aschengrau       35       4.0 Independent       Tue<br>Jan 24 - May       2:00pm 5:00pm Prereq: MPH<br>Epi core course<br>requirement<br>MED Campus                                                                                                    | ✓       SPH BS723 C1 Intro Stat Comp<br>TBA       25       4.0 Independent       Tue<br>Jan 24 - May 9       6:00pm 9:00pm Prereq: BS704,<br>PH717 or<br>consent<br>MED Campus         ✓       SPH EP759 A1       Epi of Repro<br>Aschengrau       35       4.0 Independent       Tue<br>Jan 24 - May 9       2:00pm 5:00pm Prereq: MPH<br>Epi core course<br>requirement<br>MED Campus         ✓       SPH EP759 A1       Epi of Repro<br>Aschengrau       35       4.0 Independent       Tue<br>Jan 24 - May 9       2:00pm 5:00pm Prereq: MPH<br>Epi core course<br>requirement<br>MED Campus         ✓                 ✓                  ✓                   ✓                   ✓                    ✓                                                                                                    | •                 | SPH EP770 A     | Concept Meth EP<br>Staff      | 30                             | 4.0 I         | ndependen | t        | Wed<br>Jan 25 - May 1 | 6:00p      | m 9:00pn | n MED Campus                                                  |                 |                              |                                |    |  |  |  |       |
| SPH EP759 A1     Epi of Repro<br>Aschengrau     35     4.0 Independent     Tue     2:00pm 5:00pm Prereq: MPH       Jan 24 - May 9     Epi core course<br>requirement<br>MED Campus                                                                                                    | SPH EP759 A1       Epi of Repro<br>Aschengrau       35       4.0 Independent       Tue<br>Jan 24 - May 9       2:00pm 5:00pm Prereq: MPH<br>Epi core course<br>requirement<br>MED Campus                                                                                                    | SPH EP759 A1       Epi of Repro<br>Aschengrau       35       4.0 Independent       Tue<br>Jan 24 - May 9       2:00pm 5:00pm Prereq: MPH<br>Epi core course<br>requirement<br>MED Campus         **** end of report ***       Add to Planner                                                                                                    | •                 | SPH BS723 C     | I Intro Stat Comp<br>TBA      | 25                             | 4.0 I         | ndependen | t        | Tue<br>Jan 24 - May   | 6:00p<br>9 | m 9:00pn | n Prereq: BS704,<br>PH717 or<br>consent<br>MED Campus         |                 |                              |                                |    |  |  |  |       |
|                                                                                                    | Add to Planner                                                                                                    | Add to Planner                                                                                                    | 1                 | SPH EP759 A:    | Epi of Repro<br>Aschengrau    | 35                             | 4.0 II        | ndependen | t        | Tue<br>Jan 24 - May   | 2:00p<br>9 | m 5:00pn | n Prereq: MPH<br>Epi core course<br>requirement<br>MED Campus |                 |                              |                                |    |  |  |  |       |
| Generated Fri Sep 30 11:14:54 2016                                                                                                    | Generated Fri Sep 30 11:14:54 2016                                                                                                    |                                                                                                    |                   |                 |                               |                                |               |           |          |                       |            |          |                                                               | Copyr<br>Univer | right ©, Bos<br>rsity Inform | ston Universi<br>nation Syster | ns |  |  |  |       |
| Generated Fri Sep 30 11:14:54 2016<br>Copyright ©, Boston University                                                                                                    | Generated Fri Sep 30 11:14:54 2016<br>Copyright ©, Boston University                                                                                                    | Copyright ©, Boston University                                                                                                    |                   |                 |                               |                                |               |           |          |                       |            |          |                                                               | Univer          | ersity Inform                | nation Syster                  | ns |  |  |  |       |

#### The My BU Student Portal provides the registration dates.

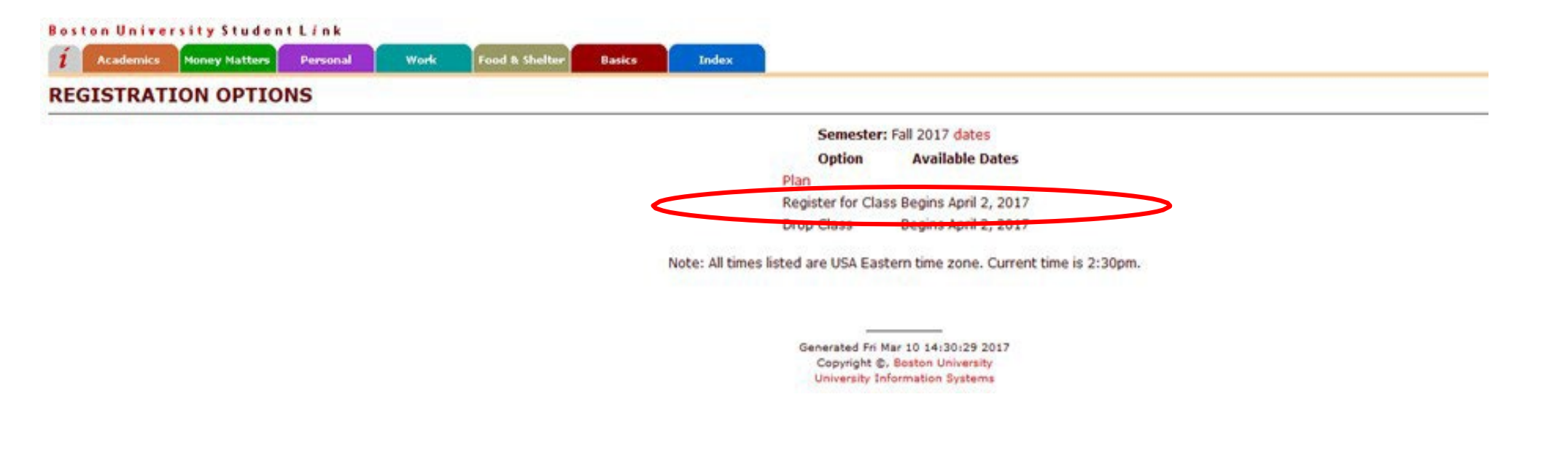

## On registration day, add classes from your planner or search by course number.

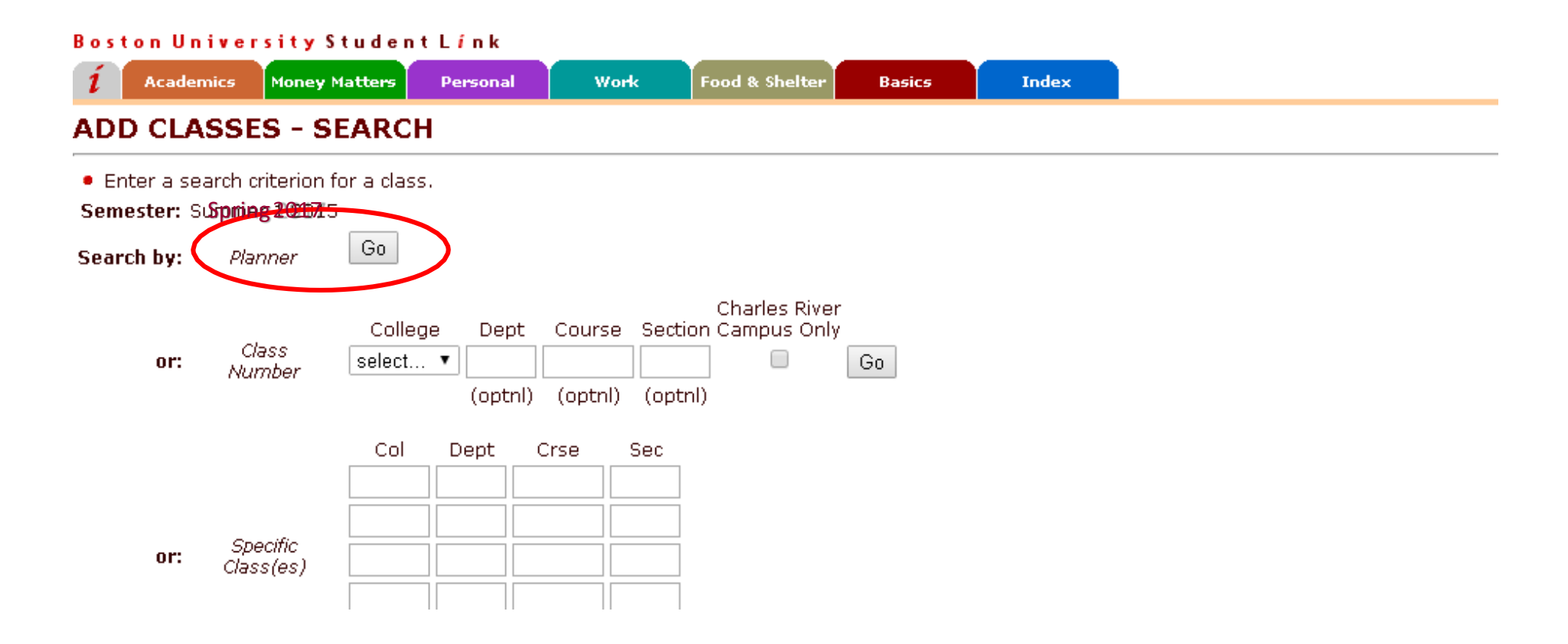

## In the planner, use the checkbox to select courses and click "Add Classes to Schedule"

| Bost              | on Univer:     | sity Student               | ∟ínk          |           |           |           |                       |              |        |                                                     |  |
|-------------------|----------------|----------------------------|---------------|-----------|-----------|-----------|-----------------------|--------------|--------|-----------------------------------------------------|--|
| í                 | Academics      | Money Matters              | Persona       |           | Work      | Food & Sh | elter Basi            | cs           | Index  |                                                     |  |
| ADD               | CLASSE         | S - DISPLAY                | ,             |           |           |           |                       |              |        |                                                     |  |
| Seme              | ster: Spring 2 | 017 Search by:             | Planne        | er        |           |           |                       |              |        |                                                     |  |
| Mark<br>to<br>Add | Class          | Title<br>/Instructor       | Open<br>Seats | Cr<br>Hrs | Туре      | Bld Room  | Day                   | Start        | Stop   | Notes                                               |  |
|                   | SPH EP770 A    | L Concept Meth EP<br>Staff | 30            | 4.0 In    | dependent | :         | Wed<br>Jan 25 - May I | 6:00pm<br>10 | 9:00pm | MED Campus                                          |  |
|                   | SPH BS723 C    | l Intro Stat Comp<br>TBA   | 25            | 4.0 In    | dependent | :         | Tue<br>Jan 24 - May   | 6:00pm<br>9  | 9:00pm | Prereq: BS704,<br>PH717 or<br>consent<br>MED Campus |  |
|                   |                |                            |               |           |           |           | *** en                | d of report  | ***    |                                                     |  |

Add Classes to Schedule

Generated Fri Sep 30 11:41:30 2016 Copyright ©, Boston University University Information Systems

### To register without using the planner, check the classes would like to add and click "Add to Schedule"

| í                 | Academics        | ity Student<br>Money Matters    | Persona       | al Work         | Food & Shelter Basic    | :5          | Index                                                   |                                                                            | × logot              |
|-------------------|------------------|---------------------------------|---------------|-----------------|-------------------------|-------------|---------------------------------------------------------|----------------------------------------------------------------------------|----------------------|
| D                 | CLASSES          | - DISPLA                        | r             |                 |                         |             |                                                         |                                                                            | Reg Options   Contac |
| Seme              | ester: Spring 20 | 17 Search by: Cl                | ass Nur       | nber            |                         |             |                                                         |                                                                            |                      |
| Mark<br>to<br>Add | Class            | Title<br>/Instructor            | Open<br>Seats | Cr Type         | Bld Room Day            | Start       | Stop                                                    | Notes                                                                      |                      |
|                   | SPH EH705 A1     | Toxicol for Ph<br>Schlezinger   | 30            | 2.0 Independent | : Thu<br>Jan 19 - May 4 | 6:00pm      | 7:30pm MED                                              | Campus                                                                     |                      |
|                   | SPH EH707 A1     | Physiol for Ph<br>Van Seventer  | 30            | 2.0 Independent | : Tue<br>Jan 24 - May 9 | 6:00pm      | 7:30pm MED                                              | Campus                                                                     |                      |
|                   | SPH EH713 A1     | Molec Bio & Ph<br>Sherr         | 15            | 4.0 Independent | : Mon<br>Jan 23 - May 8 | 2:00pm      | 5:00pm MED                                              | Campus                                                                     |                      |
|                   | SPH EH717 A1     | Foundation Eh<br>Webster        | 75            | 3.0 Independent | : Tue<br>Jan 24 - May 9 | 6:00pm      | 8:30pm MED                                              | Campus                                                                     |                      |
|                   | SPH EH730 A1     | Meth Eh Science<br>Heiger-Berna | 30            | 4.0 Independent | : Tue<br>Jan 24 - May 9 | 2:00pm      | 5:00pm MED                                              | Campus                                                                     |                      |
|                   | SPH EH735 A1     | Env Determin Id<br>Van Seventer | 25            | 2.0 Independent | : Wed<br>Jan 18 - May ( | 2:00pm      | 4:00pm Prefe<br>EH71<br>or 1<br>biolo<br>for u<br>MED   | ≥q: SPH<br>L0 or PH709<br>yr college<br>gy. Appro.<br>ndergrads.<br>Campus |                      |
|                   | SPH EH804 A1     | Exposure Assess<br>Levy         | 5 20          | 4.0 Independent | : Mon<br>Jan 23 - May 8 | 2:00pm      | 5:00pm Prefe<br>Epi 8<br>cours<br>or co<br>MED          | eqs: MPH<br>EH core<br>ses & EH725<br>insent<br>Campus                     |                      |
|                   | SPH EH811 A1     | Gis in Pub Hlth<br>Staff        | 18            | 4.0 Independent | : Fri<br>Jan 20 - May S | 10:00am     | 1:00pm MED                                              | Campus                                                                     |                      |
| *                 | SPH EH866 A1     | Risk Assess Mth<br>Heiger-Berna | 10            | 4.0 Independent | : Thu<br>Jan 19 - May 4 | 6:00pm<br>I | 9:00pm Prere<br>EH co<br>& EH<br>MPH<br>recor<br>MED    | eqs: MPH<br>ore, EH725<br>768 req.<br>BS core<br>mmended<br>Campus         |                      |
|                   | SPH EH914 A1     | Phd Seminar Eh<br>Van Seventer  | 15            | 1.0 Independent | : Fri<br>Jan 20 - May S | 12:00pm     | 2:00pm For E<br>study<br>Cons<br>instru-<br>requ<br>MED | H doctoral<br>ents only.<br>sent of<br>uctor<br>ired<br>Campus             |                      |
|                   |                  |                                 |               |                 | *** mo                  | ore ***     |                                                         |                                                                            |                      |

Add Classes to Schedule Continue Search from: SPH EP

## A green check indicates that your class is registered. A red "X" likely means that the class is full.

| 1 Acad                                    | lemics Money Ma                                              | atters        | Persona          | al Work                                                      | Food &                    | Shelter              | Basics                     | Index                 |                |                       |
|-------------------------------------------|--------------------------------------------------------------|---------------|------------------|--------------------------------------------------------------|---------------------------|----------------------|----------------------------|-----------------------|----------------|-----------------------|
| ADD CL                                    | ASSES - CO                                                   | NFI           | RMATI            | ION                                                          |                           |                      |                            |                       |                |                       |
| • Please n                                | eview the results                                            | of your       | registrat        | tion request.                                                |                           |                      |                            |                       |                |                       |
| rou can                                   | view the updated                                             | I USE OF C    | HASSES IT        |                                                              |                           |                      |                            |                       |                |                       |
| Semester:                                 | Summer 1 2015                                                |               | /45565, //       | i you wish.                                                  |                           |                      |                            |                       |                |                       |
| Semester:<br>Registered                   | Summer 1 2015<br>? Class                                     | Status        | Credits          | Title<br>/Instructor                                         | Туре                      | Bld Room             | Day                        | Start                 | Stop           | Message               |
| Semester:<br>Registered<br>V              | Summer 1 2015<br>? Class<br>GSM MK860SA1                     | Status<br>REG | Credits<br>3.0 C | Title<br>/Instructor<br>oncept Meth EP <sup>1</sup><br>Staff | <b>Type</b><br>Independen | <b>Bld Room</b><br>t | Day<br>Wed                 | Start<br>6:00pm       | Stop<br>9:00pm | Message<br>MED Campus |
| Semester:<br>Registered<br>V<br>Indicates | Summer 1 2015<br>? Class<br>GSM MK860SA1<br>class registered | Status<br>REG | Credits<br>3.0 C | Title<br>/Instructor<br>oncept Meth EP <sup>1</sup><br>Staff | <b>Type</b><br>Independen | <b>Bld Room</b><br>t | Day<br>Wed<br>Jan 25 - May | Start<br>6:00pm<br>10 | Stop<br>9:00pm | Message<br>MED Campus |

If a class is full, please fill out a waitlist form, available on our forms page